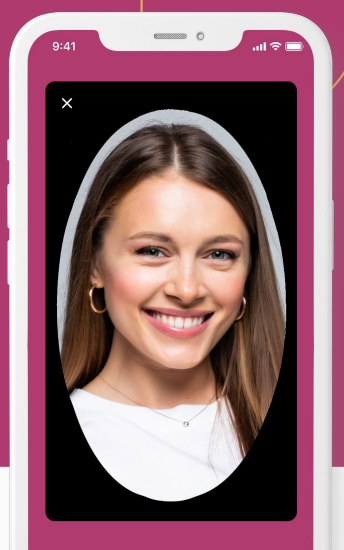

## Kako uspešno začeti uporabljati aplikacijo ZealiD?

Samo z Face ali Touch ID se lahko uporabniki podpišejo, registrirajo in avtenticirajo kjer koli s kvalificiranim potrdilom in podpisom – najvišjim izrazom regulirane digitalne identitete v EU

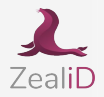

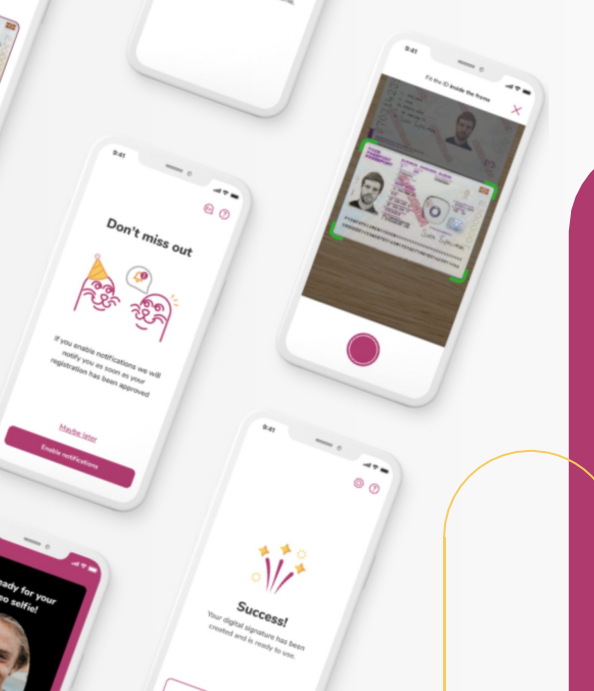

# Kako deluje

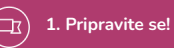

2

3. Preveritev živosti

Izberite enega od 24 jezikov, omogočite obvestila

Dokažite svojo fizično prisotnost z video selfijem

4. Preverjanje dokumenta

e Posnemite s

Posnemite svoj osebni dokument

5. Ročno preverjanje

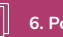

6. Podpis dogovora

Vašo registracijo bo ročno preverila naša ekipa

S podpisom dogovora aktivirajte svoj digitalni podpis

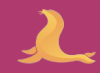

# Potrebovali

boste

.

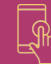

Aplikacijo ZealiD iz App store ali Google play

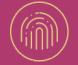

Napravo, ki podpira biometrijo (Face ali Touch ID)

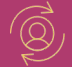

Veljaven osebni dokument: Osebno izkaznico ali potni list

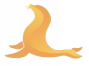

## 1. Pripravite se

- 2. Registracija naprave
- 3. Preveritev živosti
- 4. Preverjanje dokumenta
- 5. Ročno preverjanje
- 6. Podpis dogovora

## Pripravite se

Omogočite potisna obvestila, če želite vedeti, kdaj je bila vaša registracija pregledana.

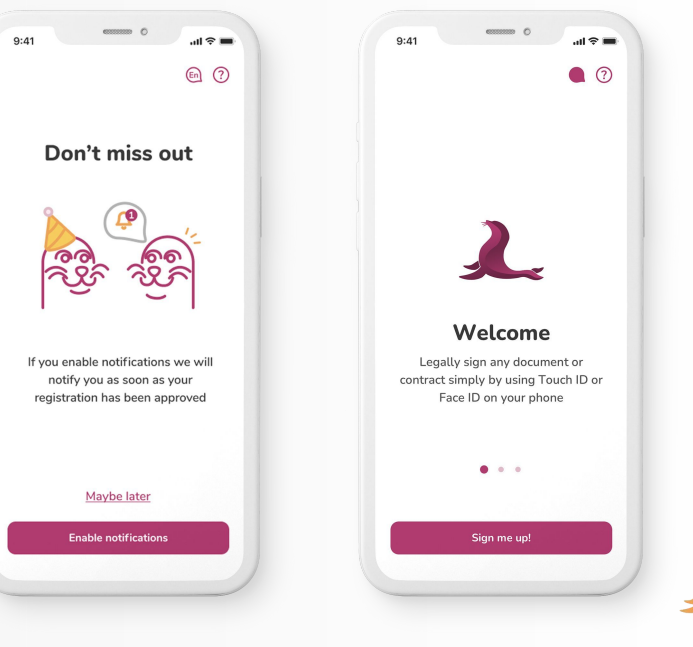

## 1. Pripravite se

- 2. Registracija naprave
- 3. Preveritev živosti
- 4. Preverjanje dokumenta
- 5. Ročno preverjanje
- 6. Podpis dogovora

## Pripravite se

Priporočamo, da se registrirate v zasebnem in varnem okolju. Postopek registracije vključuje snemanje osebnega dokumenta. Zato je pomembno, da svoje osebne podatke hranite na varnem in stran od tujcev v javnem okolju. 

## Smart move!

9:41

We will take you through a one-time registration process to create your digital signature:

- Register your device
- Take a selfie video
- Capture your identity document
- Confirm and sign

### Why all these steps?

By clicking on "Let's start" you agree to our terms and conditions for the registration process.

#### Let's start!

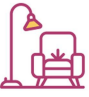

For security reasons we recommend you to do the registration process in a non-public setting, for example in the privacy of your home.

Continue

## 1. Pripravite se

## 2. Registracija naprave

- 3. Preveritev živosti
- 4. Preverjanje dokumenta
- 5. Ročno preverjanje
- 6. Podpis dogovora

## 9:41 Cancel

.⊪≈∎

## Let's start!

The next step is to register this device for your electronic signatures. Start by filling out your mobile number and e-mail address.

### Why do I need to do this?

| +33 v Mob | ile |
|-----------|-----|
| E-mail    |     |
|           |     |
|           |     |
|           |     |

## Registracija naprave

Vnesite svojo telefonsko številko in e-poštni naslov za prejemanje enkratnih gesel (OTP). Z vnosom kontaktnih podatkov boste porejeli OTP kot SMS in e-pošto. Svojo napravo boste pozneje v postopku registrirali kot zaupanja vredno napravo za kvalificirano podpisovanje. Z uporabo vaše biometrije FaceID/TouchID boste zagotovili, da boste vi in samo vi lahko podpisovali dokumente z uporabo mobilne aplikacije ZealiD. 1. Pripravite se

#### 2. Registracija naprave

- 3. Preveritev živosti
- 4. Preverjanje dokumenta
- 5. Ročno preverjanje
- 6. Podpis dogovora

## 9:41 Cancel

(?)

## Register your device

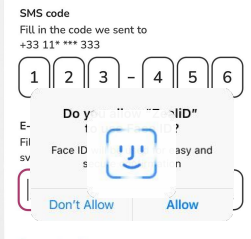

## Resend codes

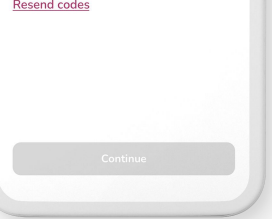

## Registracija naprave

vnosom kod in potrditvijo s FaceID/TouchID

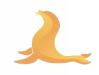

- 1. Pripravite se
- 2. Registracija naprave
- 3. Preveritev živosti
- 4. Preverjanje dokumenta
- 5. Ročno preverjanje
- 6. Podpis dogovora

## Preveritev živosti

Naredili boste video selfi. Centrirajte obraz v ovalni okvir in sledite navodilom. Video selfie preprečuje lažno predstavljanje in deepfake.

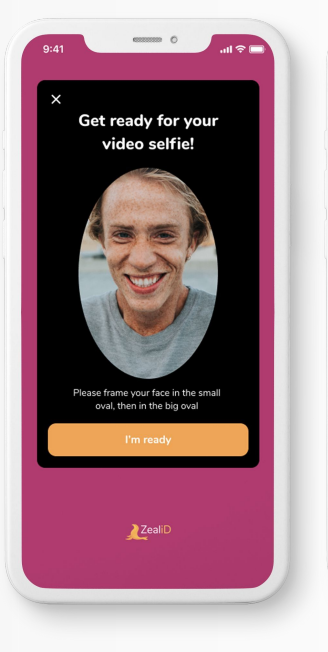

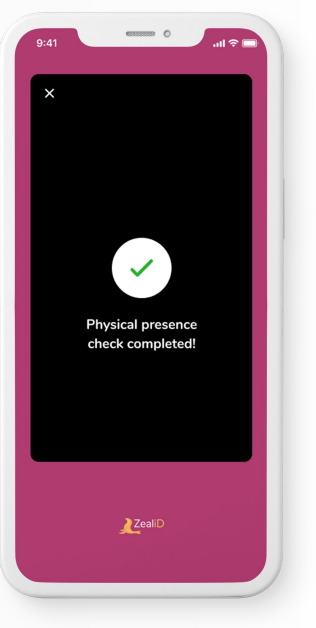

- 1. Pripravite se
- 2. Registracija naprave
- 3. Preveritev živosti
- 4. Preverjanje dokumenta
- 5. Ročno preverjanje
- 6. Podpis dogovora

### Preverjanje dokumenta

Osebni dokument položite na ravno površino in ga poravnajte v okvir. Prepričajte se, da je fotografija v dobri svetlobi in kakovosti. Fotografija mora biti reprezentativna, saj bo hranjena kot dokaz.

Na tej točki bo aplikacija prepoznala, ali dokument podpira NFC.

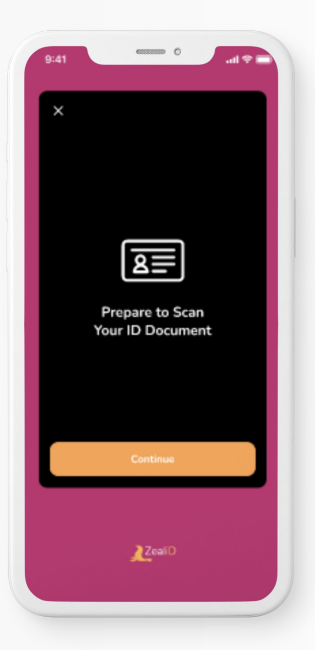

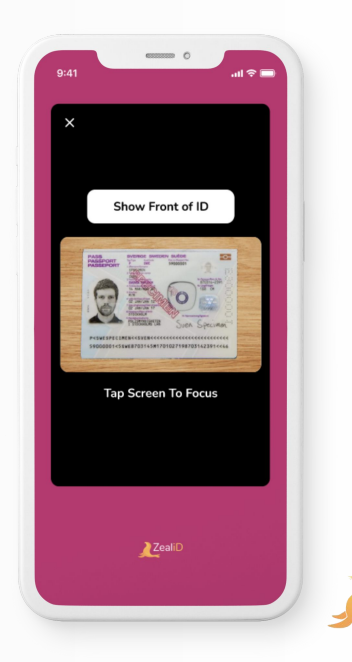

- 1. Pripravite se
- 2. Registracija naprave
- 3. Preveritev živosti
- 4. Preverjanje dokumenta
- 5. Ročno preverjanje
- 6. Podpis dogovora

## Skenirajte NFC

Skenirajte osebni dokument za potrditev potrdila NFC in podatke o prenosu imetnika dokumenta.

| 9:41 ••••• •••                                            | 9:41 |
|-----------------------------------------------------------|------|
| ×                                                         | ×    |
|                                                           | )    |
|                                                           | j.   |
|                                                           |      |
| Get ready to scan                                         |      |
| Ready to Scan                                             |      |
|                                                           |      |
| Hold Phone to Back Cover of ePassport to<br>Scan NFC Chip |      |
| Cancel                                                    |      |
|                                                           |      |

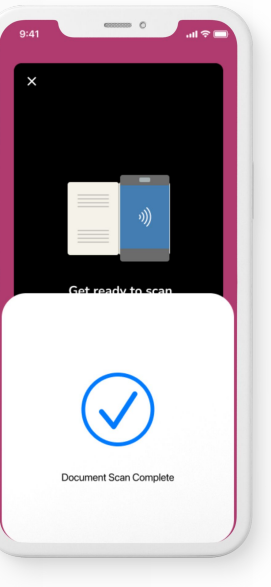

- 1. Pripravite se
- 2. Registracija naprave
- 3. Preveritev živosti
- 4. Preverjanje dokumenta
- 5. Ročno preverjanje
- 6. Podpis dogovora

### Ali ustvarite video vzorec

Osebni dokument položite na ravno površino in med snemanjem dokumenta ponovite vzorec, prikazan v navodilih aplikacije. Premaknite telefon, da sledite črti. Bliskavica vašega fotoaparata se samodejno vklopi, da zagotovi dobro osvetlitev.

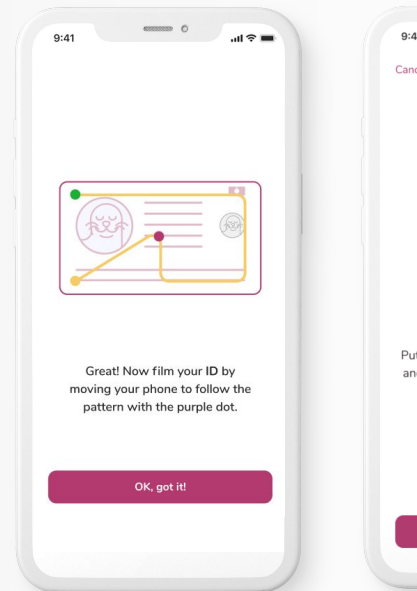

| 9:41                                | ■ \$ lu. 0                                       |
|-------------------------------------|--------------------------------------------------|
| Cancel                              | 0                                                |
|                                     |                                                  |
|                                     |                                                  |
|                                     |                                                  |
|                                     | <del></del>                                      |
| T                                   |                                                  |
| Put your ID docu<br>and make sure y | iment on a flat surface<br>ou have good lighting |
|                                     |                                                  |
|                                     |                                                  |
| Ope                                 | en camera                                        |
|                                     |                                                  |

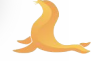

- 1. Pripravite se
- 2. Registracija naprave
- 3. Preveritev živosti
- 4. Preverjanje dokumenta
- 5. Ročno preverjanje
- 6. Podpis dogovora

## Ročno preverjanje

Vsako prijavo pregleda skupina za ročno preverjanje. Med ročnim preverjanjem bo visoko usposobljen strokovnjak preveril prejete podatke, veljavnost in pristnost dokumentov, da prepreči goljufije.

> We need to do a manual verification

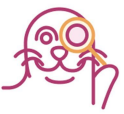

This will take a couple of minutes, we will notify you when we're done! You can close the app in the meantime.

| 9:41   | essessen C | all ≑ ■ |
|--------|------------|---------|
| Cancel |            | 0 0     |
|        |            |         |

Your registration has been approved!

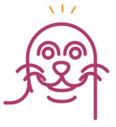

Now you just need to verify your details and sign our terms of use to finish your digital signature.

Continue

- 1. Pripravite se
- 2. Registracija naprave
- 3. Preveritev živosti
- 4. Preverjanje dokumenta
- 5. Ročno preverjanje
- 6. Podpis dogovora

## Podpišite dogovor

Na zaslonu bo prikazano vaše polno ime in serijska številka. Preverite in potrdite da so podatki pravilni in da se strinjate s pogoji uporabe podpisa. Vaš certifikat bo samodejno aktiviran, ko bo dogovor podpisan.

#### 

Please check that your details are correct

Your name Sven Specimen Your personal number 870314-2391

I verify that my details are correct

✓ I agree to the <u>terms and conditions</u> for using the ZealiD digital signature

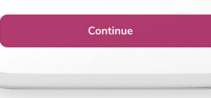

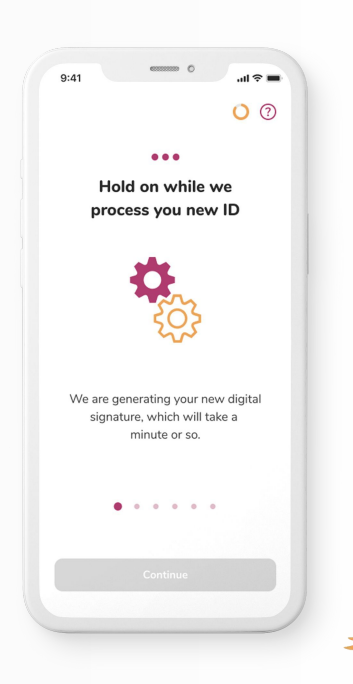

- 1. Pripravite se
- 2. Registracija naprave
- 3. Preveritev živosti
- 4. Preverjanje dokumenta
- 5. Ročno preverjanje
- 6. Podpis dogovora

Čestitamo! Od zdaj naprej lahko začnete podpisovat dokumente z aplikacijo ZealiD!

| ■ † h. 0 —                                        | 9:41 • • • • • • • • • • • • • • • • • • •                                      |
|---------------------------------------------------|---------------------------------------------------------------------------------|
| Sven Specimen<br>870314-2391<br>Signing complete! | <b>Success!</b><br>Your digital signature has been created and is ready to use. |
|                                                   | Upload & Sign                                                                   |

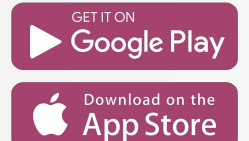

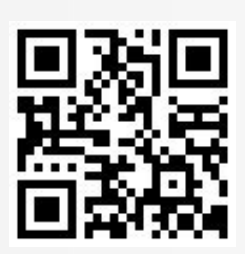

# Prenesite ZealiD Aplikacijo

## Hvala!

**Germany** ZealiD GmbH Reg. no. HRB 122732

c/o Bird & Bird Maximiliansplatz 22 80333 Munich ZealiD AB Reg. no. 556972-4288

Box 3437 103 68 Stockholm 16 Cithuania Identitrade UAB Reg. no. 304478730

Saltoniškių 2C Vilnius 08126

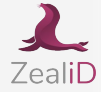

sales@zealid.com

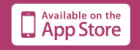

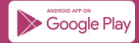